Accueil

#### Lien: https://piwigo.univ-nantes.fr/

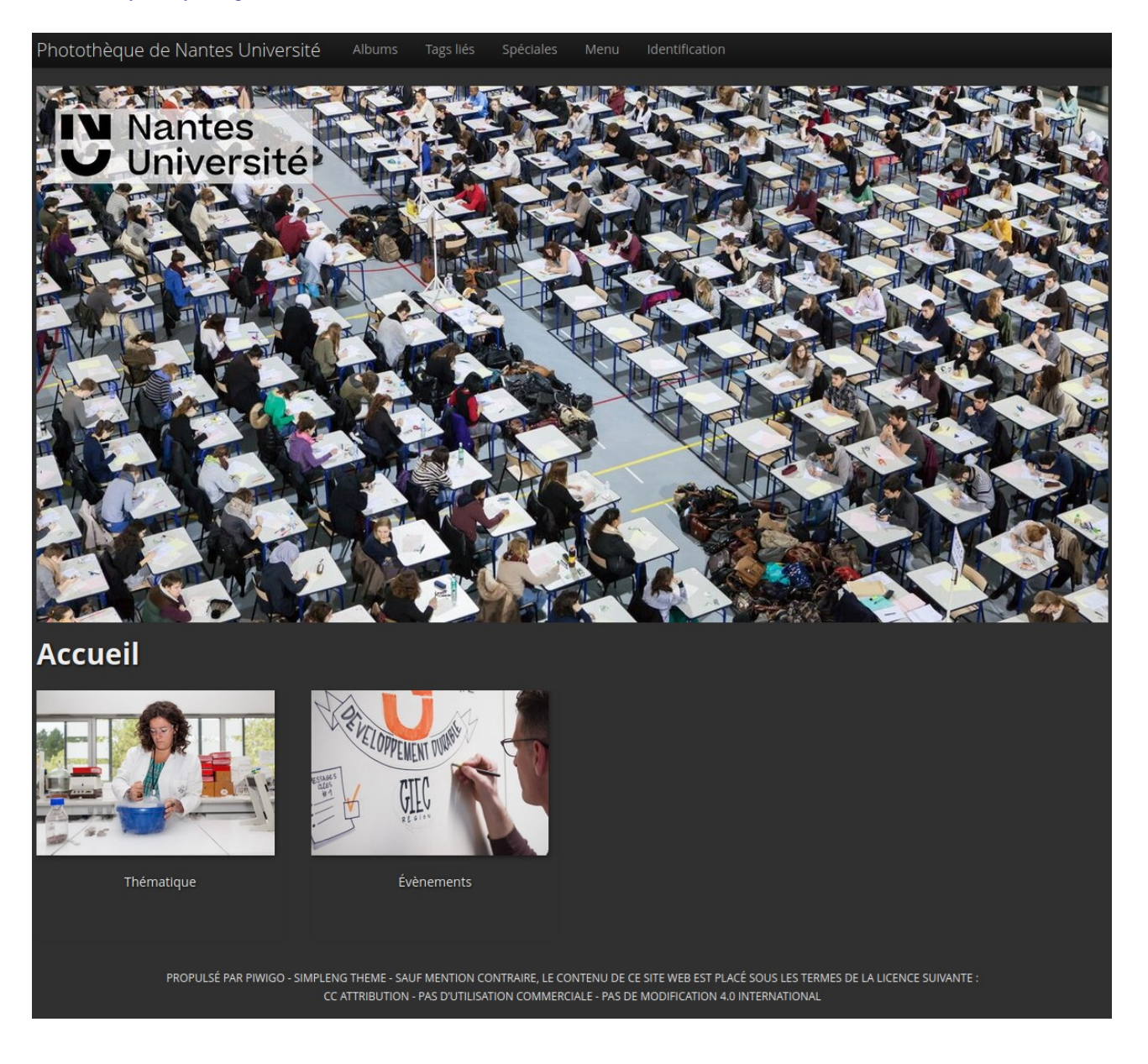

Télécharger un album complet (Utilisateur autorisé)

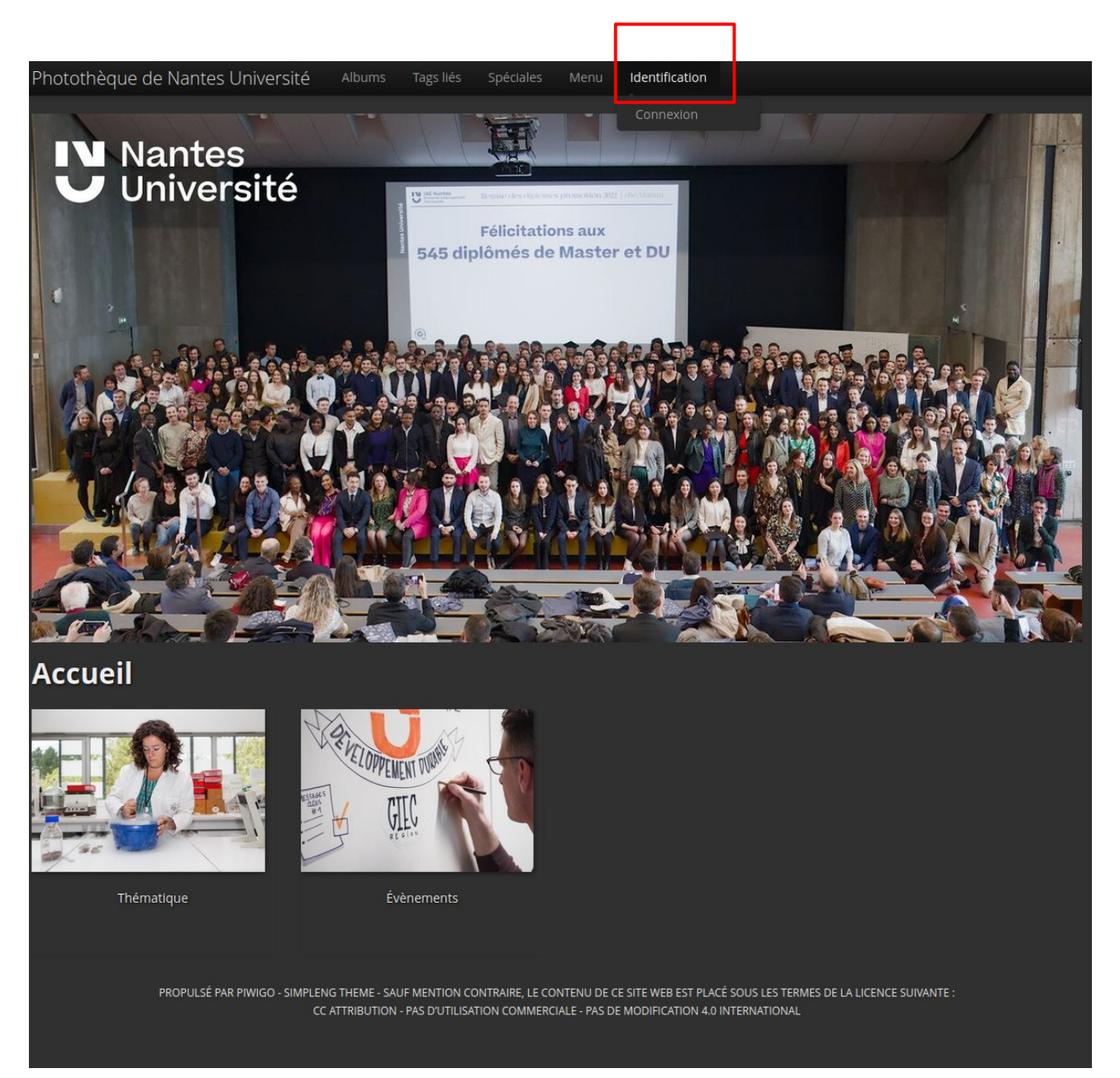

| à l'intranet et aux<br>de Nantes Univers | webservices<br>sité |
|------------------------------------------|---------------------|
| Identifiant :                            |                     |
| Mot de passe :                           | ٥                   |
| SE CONNECTER                             |                     |

| Photothèque Piwigo   |                                                                            |  |
|----------------------|----------------------------------------------------------------------------|--|
| Scop                 | 25                                                                         |  |
| Ce clien<br>suivante | t demande l'accès aux informations<br>es :                                 |  |
| ф оре                | enid                                                                       |  |
| Ceci ind             | ique une requête d'accès OpenID Connect                                    |  |
| \$ pro               | ofile                                                                      |  |
| Ceci fou<br>excluan  | rnit l'accès aux informations de profil<br>t adresse, e-mail et téléphone. |  |
| 🌣 ema                | ail                                                                        |  |
| Ceci fou<br>e-mail.  | mit l'accès aux informations d'adresse                                     |  |
| Veuler               | unus donnos assàs à untre profil à                                         |  |

#### 2. Ouvrir l'album choisi

Photothèque de Nantes Université Albums Tags liés Spéciales Menu Identificatio

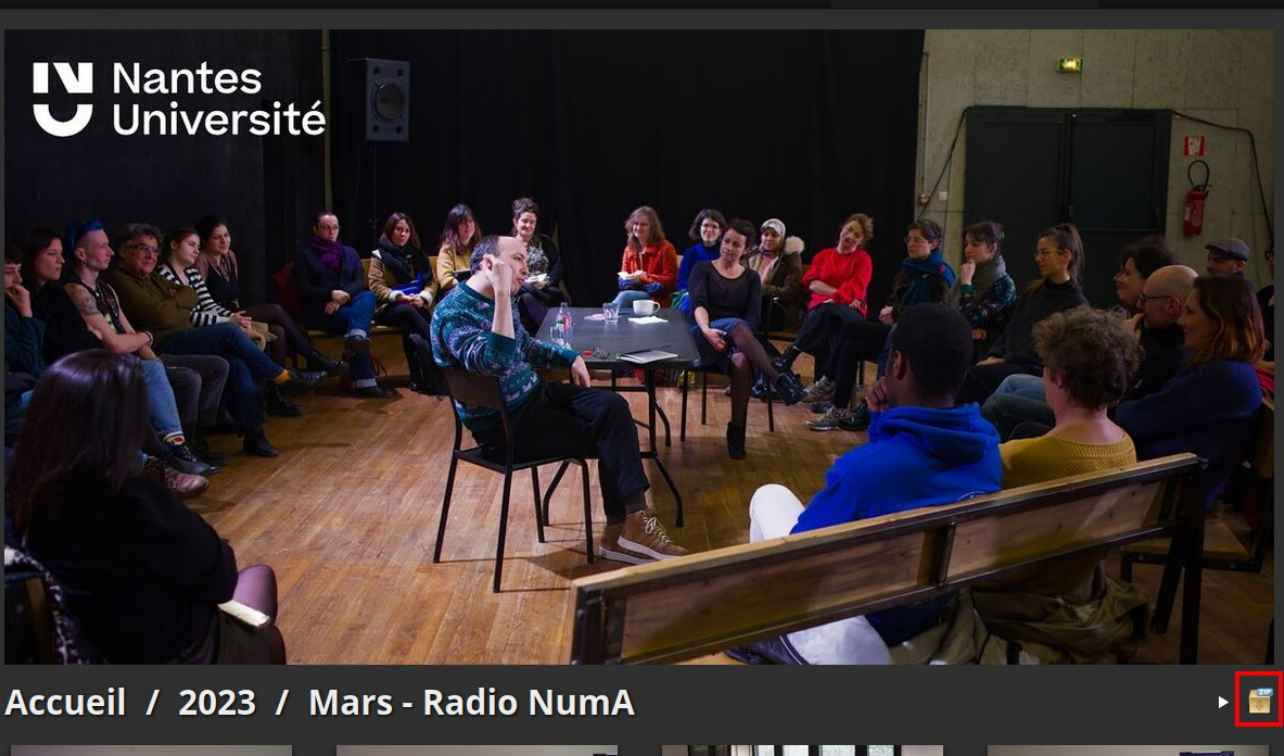

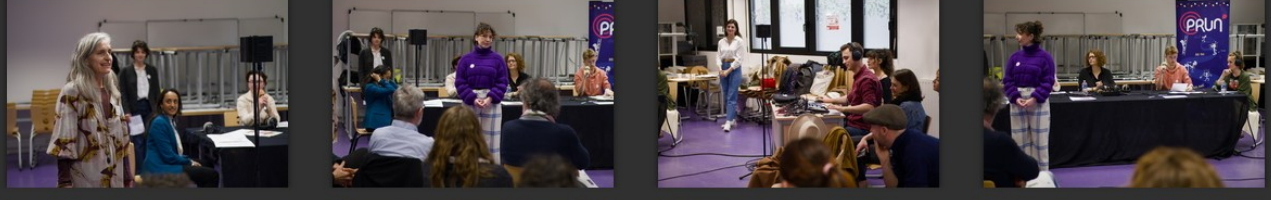

3. Cliquer sur le dossier zip

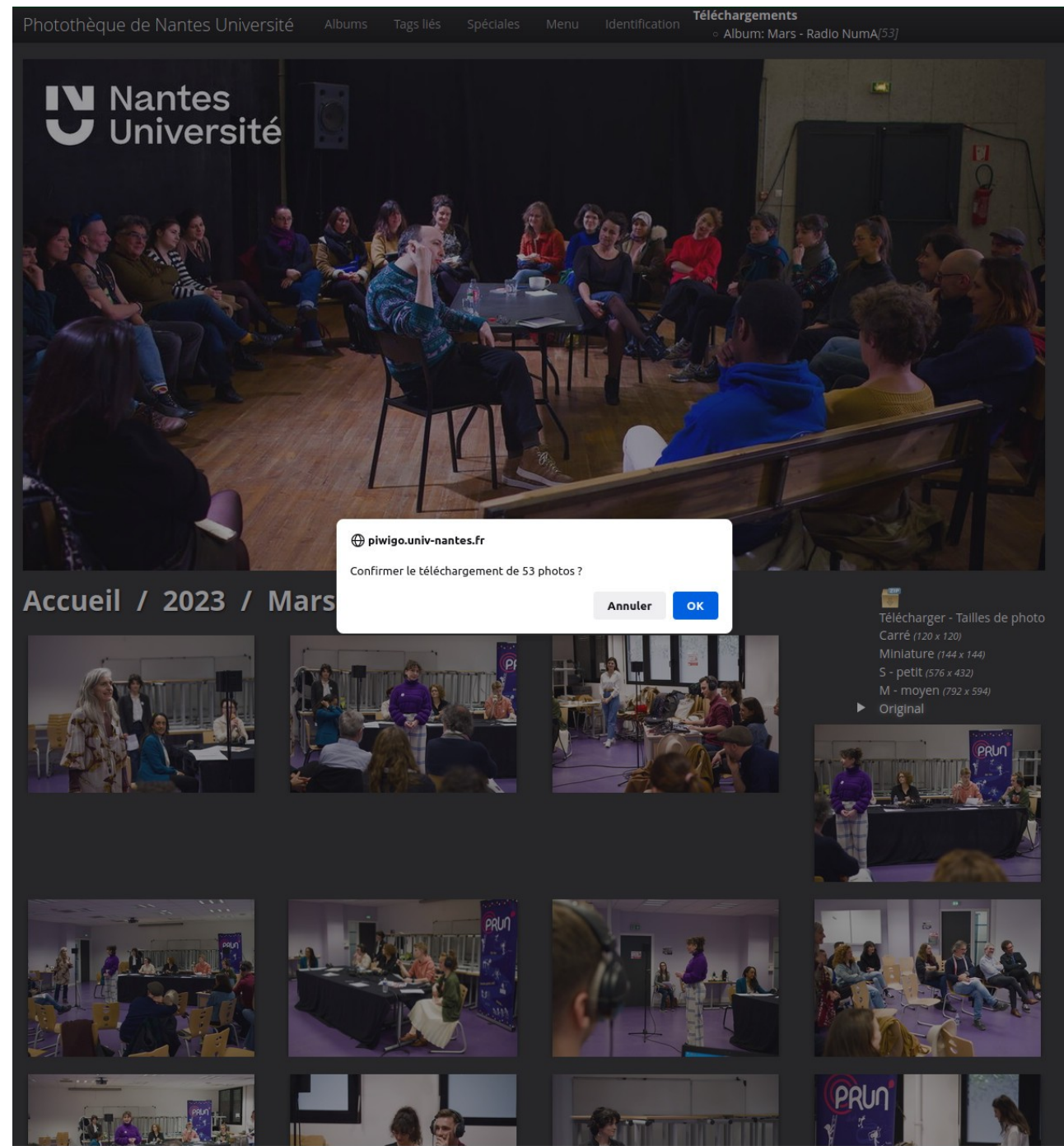

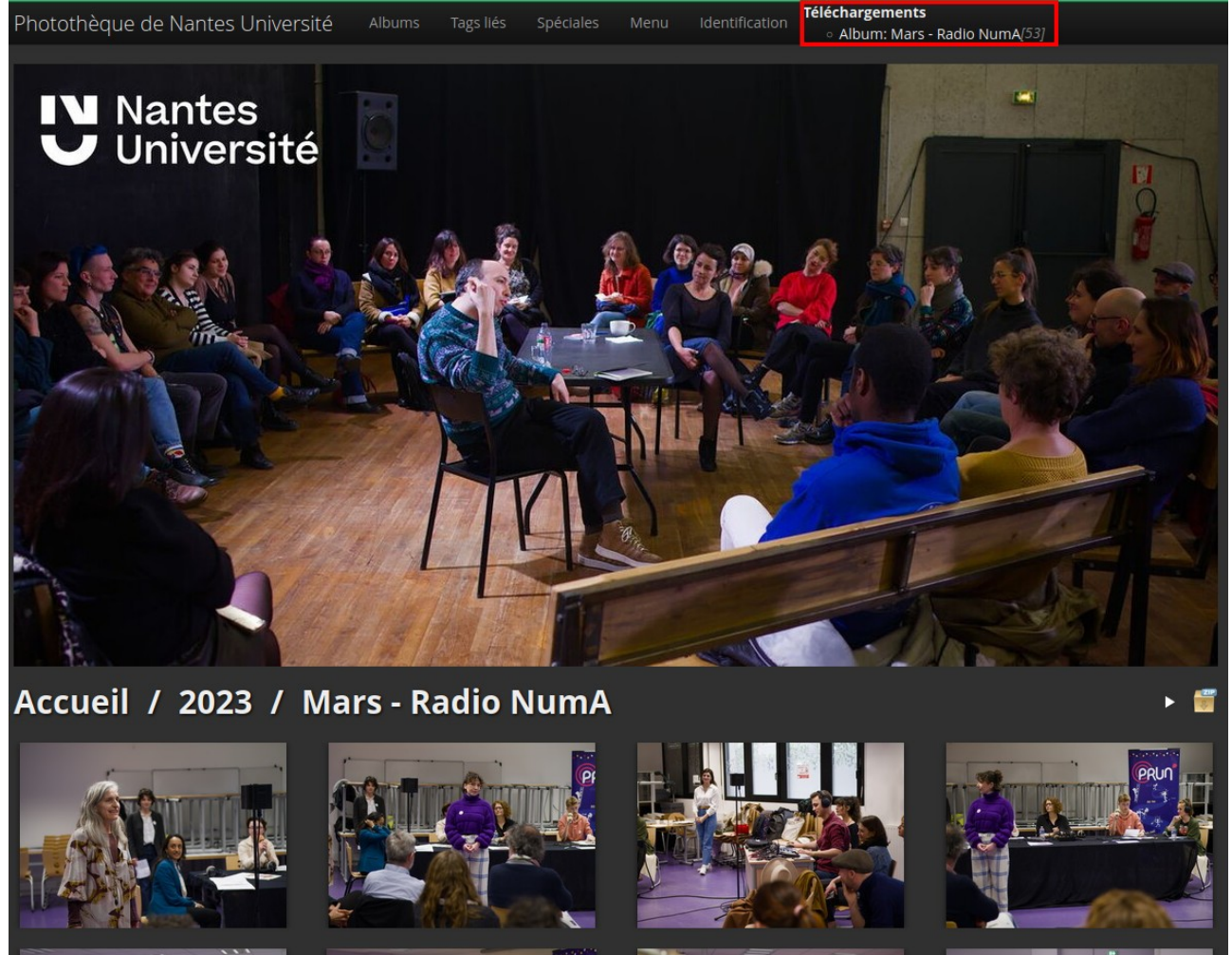

Vous avez la possibilité de télécharger les images zippées pendant 48h

Pour chaque album il faut refaire cette démarche, et selon le nombre de photos, il peut y avoir plusieurs dossier zip, pour un seul album téléchargé.

Télécharger une photo (utilisateur autorisé)

1. Cliquer sur le symbole circulaire avec une flèche, la photo en haute définition et sans filigrane sera téléchargée.

<u>Accueil</u> / <u>Évènements</u> / <u>2025</u> / <u>Mars - Réalisation d'un plateau radio autour des libertés</u> <u>numériques</u> / Restitution du plateau radio lors des Journées de libertés numériques

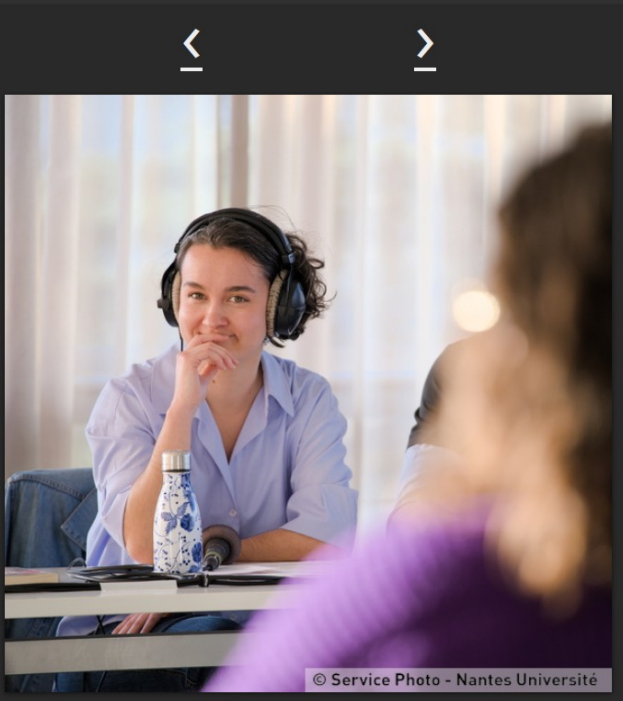

alle des Assemblée (UFR Médecine)

Linformations

PROPULSÉ PAR <u>PIWIGO</u> - <u>SIMPLENG THEME WEBMESTRE</u> - SAUF MENTION CONTRAIRE, LE CONTENU DE CE SITE WEB EST PLACÉ SOUS LES TERMES DE LA LICENCE SUIVANTE : CC ATTRIBUTION - PAS D'UTILISATION COMMERCIALE - PAS DE MODIFICATION 4.0 INTERNATIONAL

o 🖻 🕫 24/52

Télécharger une photo (utilisateur non connecté)

1. Clic droit sur la miniature et enregistrer sous, la miniature sera enregistrée avec le filigrane.

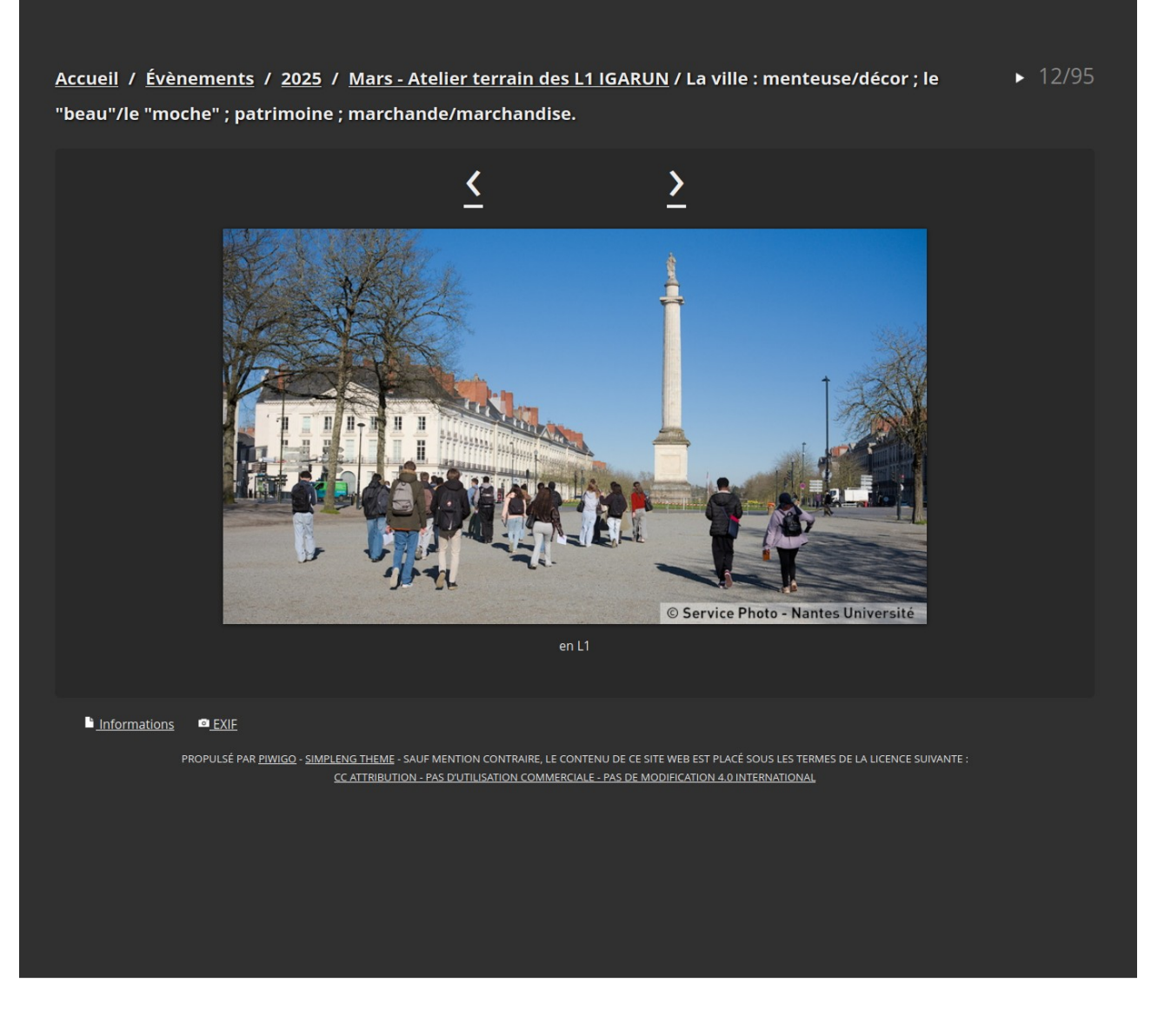

Pour toutes questions : service.photo@univ-nantes.fr